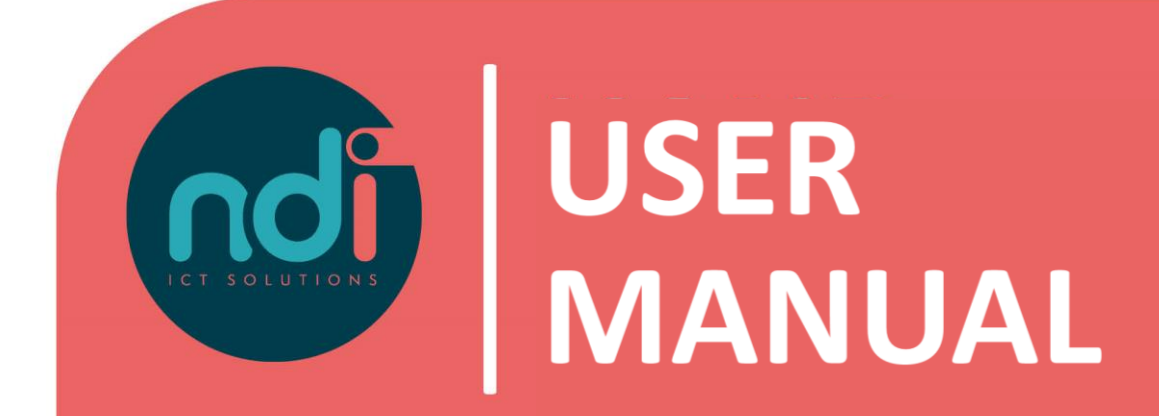

## **NDI Remote Office**

Synchronize E-mail and agenda with your iPhone/iPad

Version:1.1Eerste versie:11-0Laatst gewijzigd:25-0

1.1 11-02-2021 25-03-2021

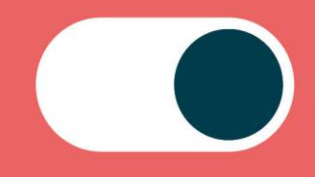

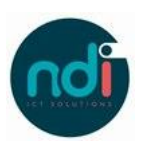

## Index

| 1 | Introduction | 3 |
|---|--------------|---|
| 2 | User manual  | 3 |

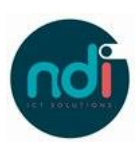

## 1 Introduction

This manual describes how you can sync your NDI Remote Office mail and agenda with your iPhone or iPad. This manual applies to all models on the latest software versions.

## 2 User manual

• Choose 'Settings'

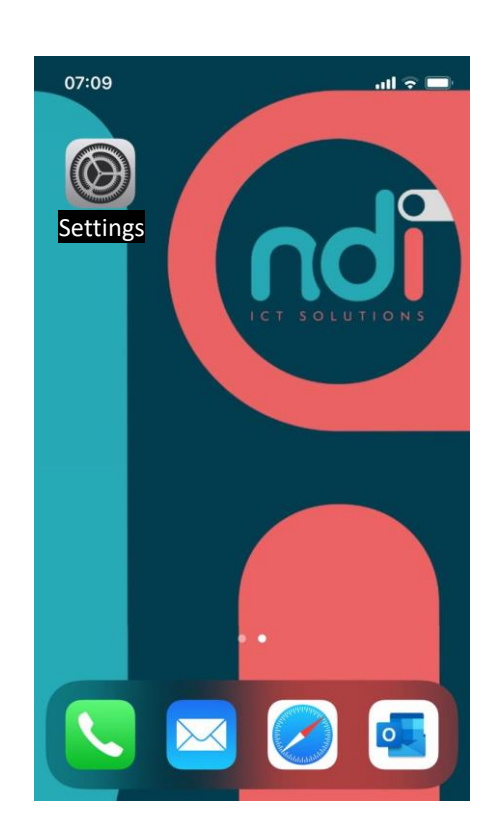

• Scroll down and select 'Accounts & Passwords'

|   | Settings             |   |
|---|----------------------|---|
| P | Accounts & Passwords | > |
|   | Mail                 | > |
|   | Contacts             | > |
|   | Calendar             | > |

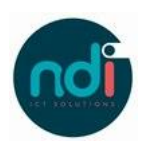

• Choose 'Add account'.

Settings Accounts & Passwords

 Image: App & Website Passwords
 >

 Accounts
 >

 iCloud Contacts, Photos, Storage & Backup
 >

 Add Account
 >

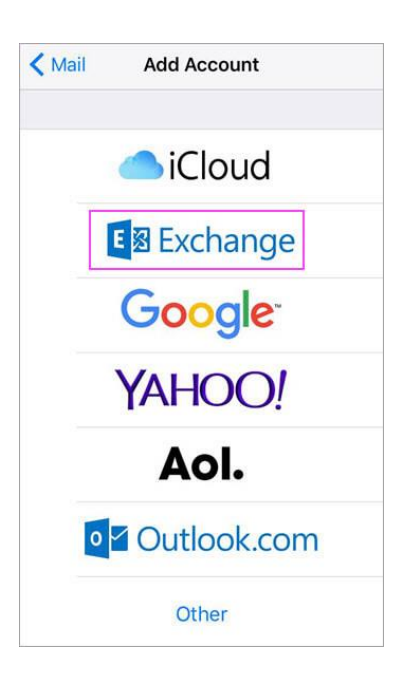

• Choose '(Microsoft) Exchange'.

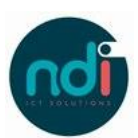

• Enter your login details and click on 'Next'.

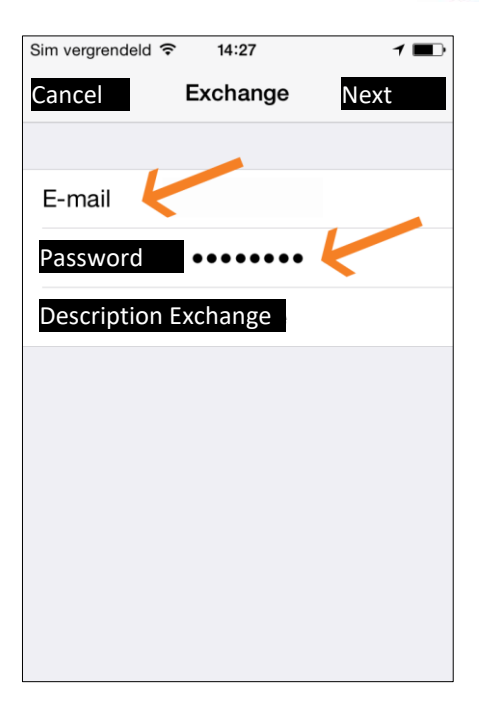

• Click on 'Continue' in case the error: Server identity cannot be verified is shown.

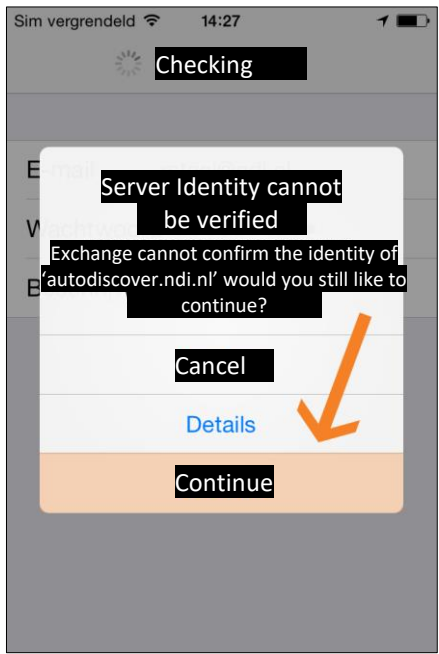

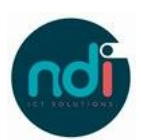

 Enter your E-mail Enter mail.ndiro.nl in server Enter 'ndims' in domain Enter your username Enter your password Click on 'Ready'

- Sim vergrendeld Ready
- Sim vergrendeld 

  It is a final for the second second seco
- The following screen asks what you want to synchronize with your device. On default the option "Contacts" is off. In case you already made a contact on your iPhone/iPad which is the same as an already existing contact on the server they will show up twice on your iPhone/iPad. We advise you to enable it either way, but this can always be disabled later.

Click on 'Save'

You have now successfully synced your e-mail. For any other questions please contact the servicedesk at 088 088 4321 or via e-mail at servicedesk@ndi.nl.